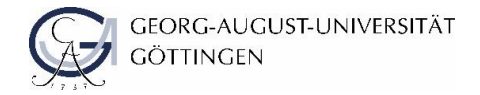

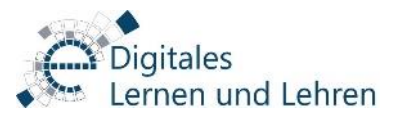

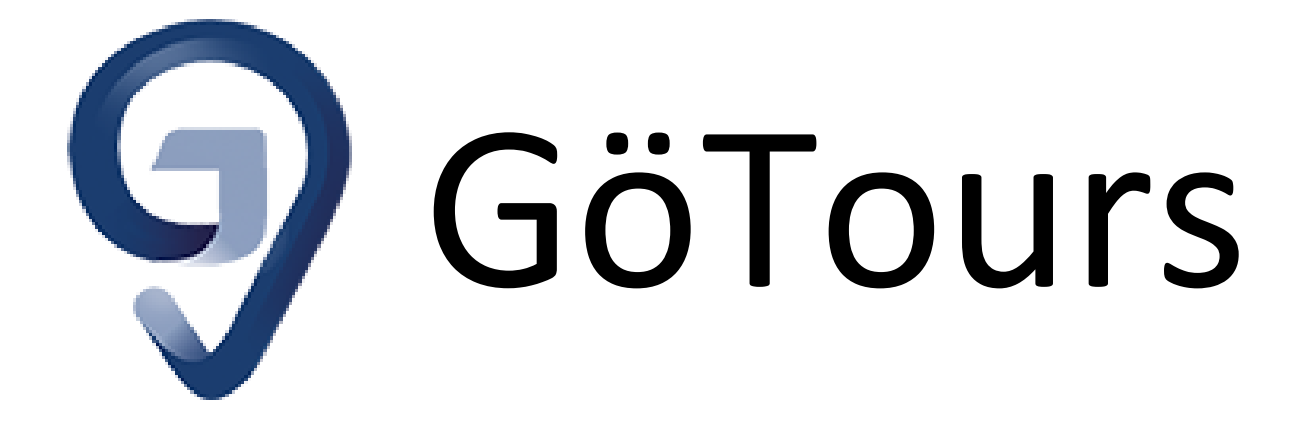

# Touren durchführen

In dieser Anleitung wird Schritt für Schritt erklärt, wie vorhandene Lerntouren durchgeführt werden können.

Stand 12.05.2021

Diese Anleitung basiert auf der GöTours-Webseite des E-Learning-Services <u>https://s.gwdg.de/gPTQeQ</u> und wird durch die E-Learning-Servicestelle der Georg-August-Universität Göttingen betreut.

Kontakt für redaktionelle Änderungen: studip@uni-goettingen.de

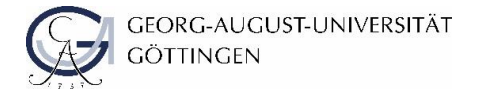

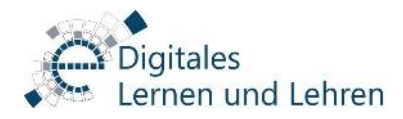

| 1 | Was ist GöTours?                 | 2 - |
|---|----------------------------------|-----|
| 2 | App herunterladen                | 2 - |
| 3 | Tour hinzufügen                  | 2 - |
| 4 | Tour durchlaufen                 | 4 - |
| 5 | Tour abschließen & weitere Infos | 5 - |

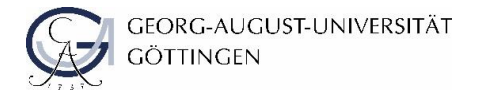

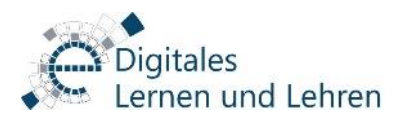

## 1 Was ist GöTours?

Mit der GöTours-App ist es möglich, Studierenden Inhalte im praxisnahen Kontext zu vermitteln. Die App erleichtert das Lernen am direkten Objekt, und Studierende können ihr theoretisches Wissen direkt anwenden. Ausgedruckte Materialien müssen nicht mehr vorliegen, und eine Begleitung und Betreuung durch Dozierende ist nicht mehr unbedingt erforderlich.

Die App ermöglicht es Lehrenden, verschiedene Lerninhalte (Texte, Bilder, Videos, Audios und eine Frage) vor Ort als Tour durch die App digital anzubieten. Informationen zur Erstellung einer Tour finden Sie hier: <a href="https://s.gwdg.de/gPTQeQ">https://s.gwdg.de/gPTQeQ</a>.

#### 2 App herunterladen

Zur Teilnahme an einer GöTour benötigen Sie die GöTour-App. Diese steht kostenfrei im Google Play-Sore zum Download bereit:

https://s.gwdg.de/BaLSMd

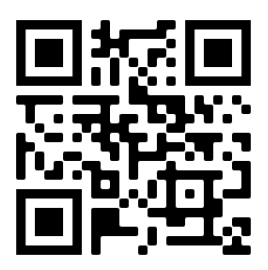

#### 3 Tour hinzufügen

Durch einen Klick auf das "+"-Symbol **1** können Sie eine neue Tour hinzufügen.

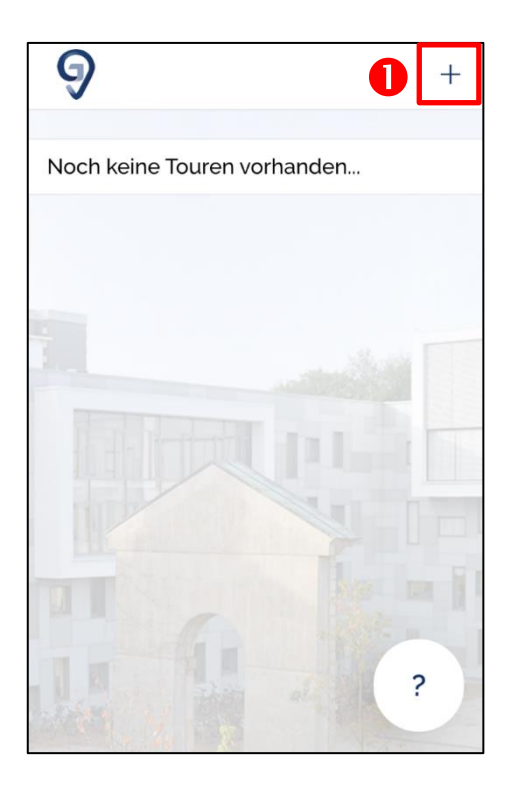

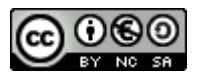

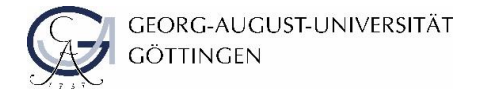

Wenn Sie **"Code eingeben" 1** auswählen, können Sie die Tour-ID von Hand eingeben. Bei **"QR-Code scannen" 2** können Sie die Tour-ID über einen QR-Code mittels der Kamerafunktion einscannen.

Nach der Eingabe/dem Einscannen der Tour-ID können Sie über die Tour auf ihr Gerät herunterladen. Bestätigen Sie den Download hierfür durch "OK" <sup>(3)</sup>.

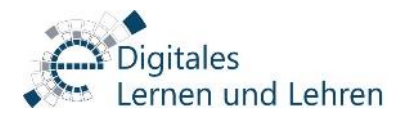

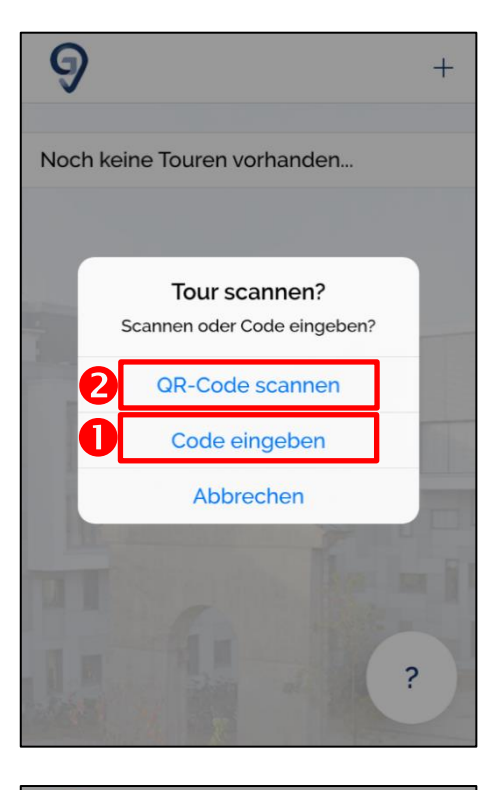

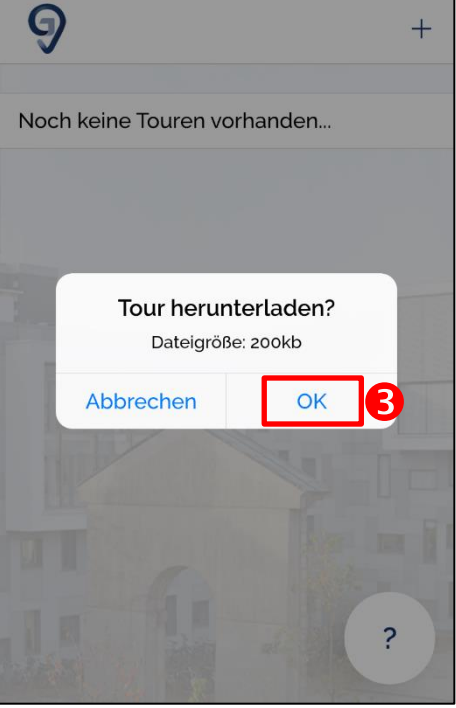

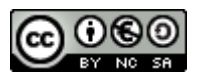

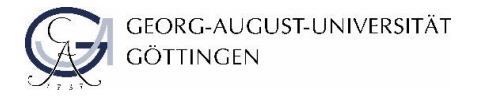

### 4 Tour durchlaufen

Nachdem die Tour erfolgreich heruntergeladen wurde, können Sie die Tour durch Tippen auf den Namen **1** beginnen.

Sie befinden sich bei Station 1.

Je nach Einstellung können Ihnen zu Beginn der Station bzw. zum Abschluss Fragen gestellt werden. Beantworten Sie diese, um zum Stationsinhalt bzw. zur nächsten Station zu gelangen.

Wählen Sie hierzu eine Antwort aus ❷ und bestätigen Sie mit "Antworten" ❸.

Sollten Sie nicht auf Anhieb die richtige Antwort gewählt haben, wird Ihnen (falls von der Lehrperson bereitgestellt) nun eine Zusatzinfo angezeigt, die bei der Beantwortung der Frage helfen sollte. In jedem Fall können Sie die Frage jedoch wiederholen und so zum Stationsinhalt bzw. zur nächsten Station gelangen.

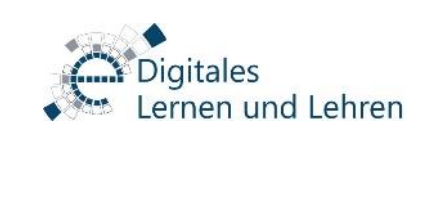

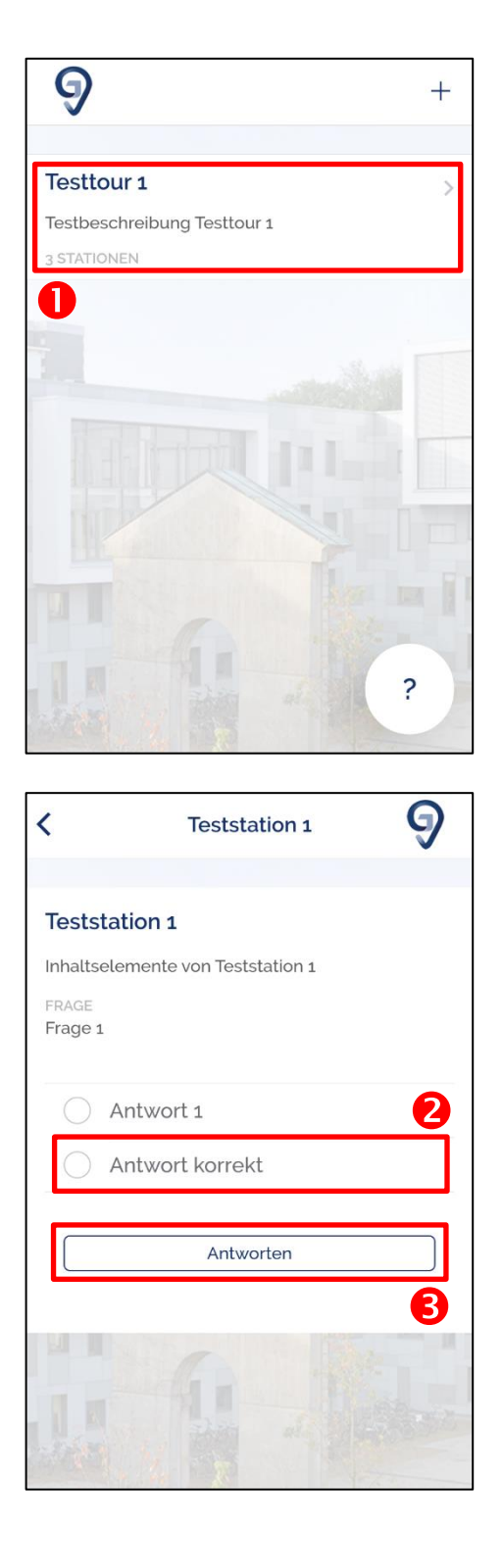

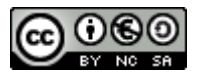

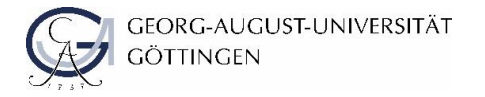

## 5 Tour abschließen & weitere Infos

Nachdem Sie alle Stationen der Tour erfolgreich absolviert haben, erfahren Sie nun, wie lange Sie für die Tour gebraucht ① und wie viel Prozent Sie insgesamt erreicht haben ②. Außerdem wird Ihnen angezeigt, wie viele Zusatzinformationen Sie verwendet haben ⑤.

Über den Button "Zurück zur ersten Station" ④ gelangen Sie wieder zum Beginn der Tour. Dieser ist jedoch nur sichtbar, wenn die die Tour in beliebiger Stationen-Reihenfolge bearbeitbar ist.

Über das ?-Symbol **5** unten links gelangen Sie zu weiteren Infos über die App sowie zum Impressum und den Datenschutzhinweisen.

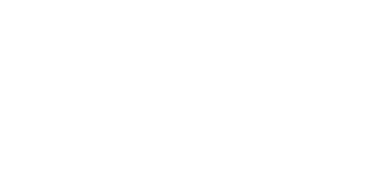

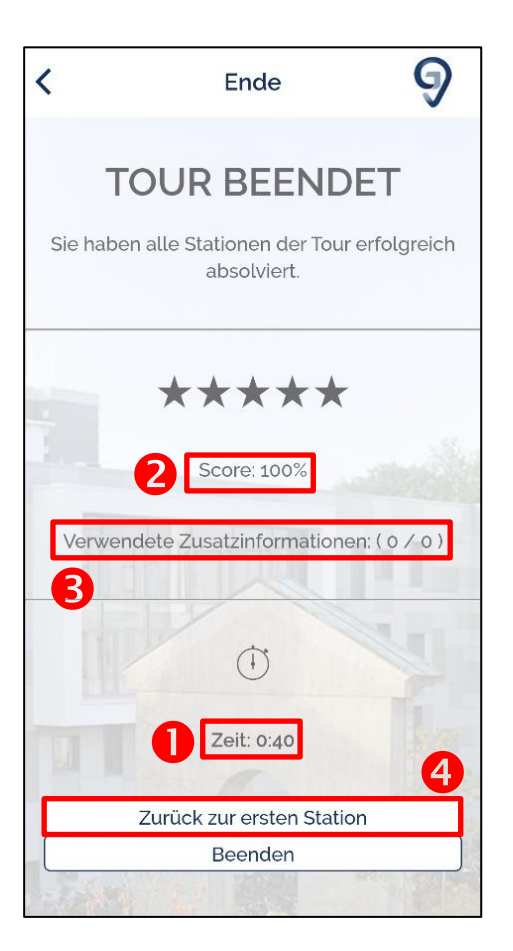

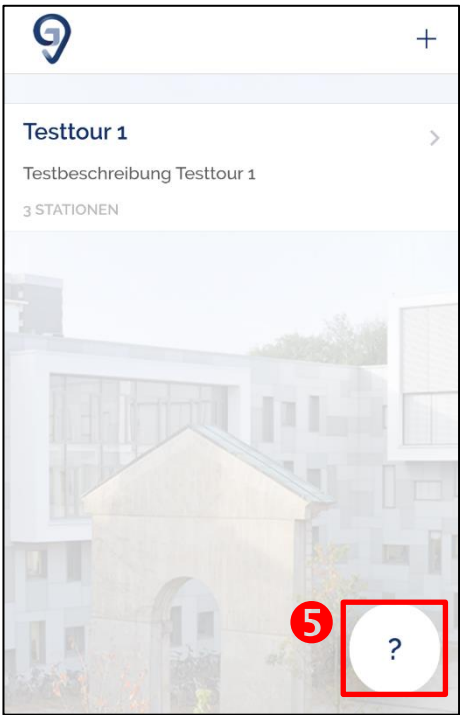

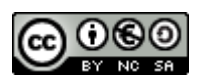

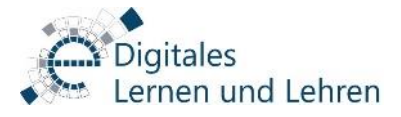

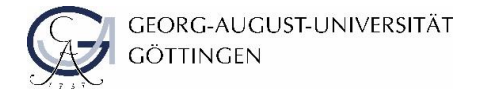

Um eine Tour wieder aus der App zu löschen, schieben Sie diese in der Tourübersicht einfach nach links aus dem Bildschirm.

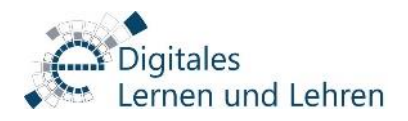

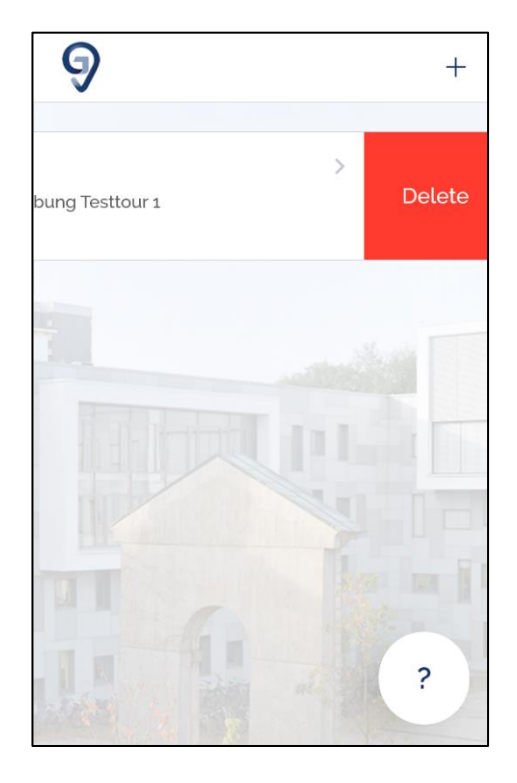

© Stud.IP Göttingen 2021

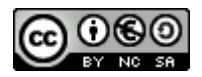